# <u>Affiliation 2021-22 Fees Online ભરવા માટેની સુચના :</u>

• જમણી બાજુ "<u>Login Panel"</u>માં તમારો College Code અને Mobile No. Enter કરી Login પર કિલિક કરવું.

|                                                                    | NORTH GUJARAT UNIVERSITY                          |                                                       |                                                       | "Accredited By NAAC wit                                                          | h 'A' Grade (CGPA 3.02)"                                             |  |
|--------------------------------------------------------------------|---------------------------------------------------|-------------------------------------------------------|-------------------------------------------------------|----------------------------------------------------------------------------------|----------------------------------------------------------------------|--|
| HOME CONTACT US                                                    |                                                   | Enter Colla<br>Mobile No                              | ege Code and<br>for Login                             | LOGIN<br>Affiliation Fees ભુરવ<br>અને Mobile No થી Lo<br>UserName :<br>Password: | L H LÈ College Code<br>ogin sèg.                                     |  |
| STUDENT FACILITY<br>QUICK NAVIGATION<br>VISION<br>MISSION          | HELP LINE<br>Phone: *91 2766-237000               | CANTEEN<br>Phone: *91 2766 -<br>237000. Ext: 2302     | POST OFFICE<br>Phone: :91 2766 -<br>237000, Ext: 2301 | EANK<br>Phone: •91 2766 -<br>237000. Ext: 2300                                   | WOMEN CENTER<br>Phone: •91 2766 -<br>237000. Ext: 1411               |  |
| <u>િં</u> HNGU<br>મલ્લાવરાયમાં સામન વાલ્યામાં<br>• Login પર કિલક ક | Post Box No: 21, University Roo<br>રવાશી નીચે મુવ | <sup>nd, Patan</sup>   Home   Terms  <br>૪બનું પેજ op | Privacy Policy   Contact<br>Den શશે.                  | Dev<br>Cor                                                                       | reloped By Result Center-HNGU<br>lyright © 2017. All rights reserved |  |
|                                                                    | NORTH GUJARAT UNIVERSITY                          |                                                       |                                                       | "Accredited By NAAC wit                                                          | h 'A' Grade (CGPA 3.02)''                                            |  |

| AFFILIATION FOR COLLEG | ES FOR THE YEAR : 20 | 21-22            |            |  |
|------------------------|----------------------|------------------|------------|--|
| A TO STORY PROPERTY    | College Code :       |                  |            |  |
|                        | College Name:        |                  |            |  |
|                        | City:                |                  |            |  |
|                        | College Type:        |                  |            |  |
|                        |                      | Paymant Fees Now | CLICK HERE |  |
|                        |                      |                  |            |  |

 તેમાં તમારી College ની Details જોઈ શકાશે. અને "Payment Fees Now" નામના બટન પર કિલક કરવાથી નીચે મુજબનું Page open થશે જેમાં તમારે વિગતો ભરવાની રહેશે.

| HOME LOGOUT                             |                               |                |
|-----------------------------------------|-------------------------------|----------------|
|                                         |                               |                |
| AFFILIATION FOR COLLEGE                 | S FOR THE YEAR : 2021-22      |                |
|                                         |                               |                |
|                                         | College Code :                |                |
|                                         | College Name:                 |                |
|                                         | City:                         |                |
|                                         | College Type:                 |                |
|                                         | Paymant Fees Now              |                |
| Select Course Type                      | : Oself-Finance @Grand In Aid |                |
| Select Affilition Type - જોડાણનો પ્રકાર | :select college type          | ✓ ← CLICK HERE |
| Affiliation Type Seleted                | :                             |                |
| Payable Amount<br>ટોટલ રુપિયા           |                               |                |
|                                         |                               |                |

## Post Box No: 21, University Road, Patan | Home | Terms | Privacy Policy | Contact

Developed By Result Center-HNGU Copyright © 2017. All rights reserved

• ત્યાર બાદ Submit બટન પર ક્લિક કરવાનું રહેશે.

• જો એક કરતાં વધારે Subject હોય તો તે માટે તમારે નીચે આપેલા CheckBox માં કિલક કરશો ત્યાર પછી જ બીજો Subject લખી સકશો. ત્યાર બાદ Submit બટન પર ક્લિક કરવાનું રહેશે.

| HOME LOGOUT                             |               |                           |     |              |  |
|-----------------------------------------|---------------|---------------------------|-----|--------------|--|
|                                         |               | AD - 2021 22              |     |              |  |
| AFFILIATION FOR COLLEC                  |               | AR . 2021-22              |     |              |  |
|                                         | College Code  | :                         |     |              |  |
|                                         | College Name  | :                         |     |              |  |
|                                         | City:         |                           |     |              |  |
|                                         | College Type: |                           |     |              |  |
|                                         |               |                           | •   |              |  |
|                                         |               | Paymant Fees Now          |     |              |  |
| Select Course Type                      | :             | Oself-Finance OGrand In A | Aid |              |  |
| Select Affilition Type - જોડાણનો પ્રકાર |               | Addition of New Subject   | ~   | - CLICK HERE |  |
| Affiliation Type Seleted                |               | Addition of New Subject   |     |              |  |
| Affilition Subject                      |               | Subject-1 :               |     |              |  |
| જાડાણના વિષય                            |               |                           |     |              |  |
|                                         |               | Subject-2 :               |     |              |  |
| CLICK HERE F                            | OR —          |                           |     |              |  |
| SECOND SUBI                             | ECT           | Subject-3 :               |     |              |  |
|                                         |               | Subject-4                 |     |              |  |
|                                         |               |                           |     |              |  |
|                                         |               | Subject-5 :               |     |              |  |
|                                         |               |                           |     |              |  |
|                                         |               |                           |     |              |  |
| Payable Amount                          |               |                           |     |              |  |
| Payable Amount<br>ટોટલ રુપિયા           |               |                           |     |              |  |

Post Box No: 21, University Road, Patan | Home | Terms | Privacy Policy | Contact

Developed By Result Center-HNGU Copyright © 2017. All rights reserved

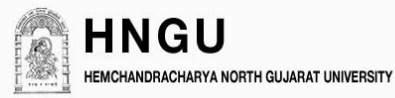

#### HOME LOGOUT

| CONFIRM REGISTRATION INFORMATION                                                                                                    | and the second division of the second division of the second divisio |
|----------------------------------------------------------------------------------------------------|----------------------------------------------------------------------------------------------------|
| Thank You for Application for Affiliation 2021-22.<br>Your Affliation Application Id is <b>20213530011</b><br>Please Note down this Application Id at safe area, It will be used for future<br>refrances. | THIS IS YOUR<br>APPLICATION ID OF YOUR<br>AFFILIATION                                                                                                    |
| Now, Click below Pay Now Button to Pay Online Fees.<br>Warning: Please do not Refresh this page.                                                                                                    |                                                                                                    |
| PAY NOW CLICK HERE                                                                                                    |                                                                                                    |

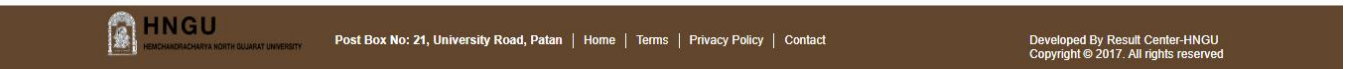

- આ પેજ માં Affiliation Application Id જનરેટ થશે, જે તમારે ખાસ જગ્યા એ નોધી ને રાખવું.
- ત્યાર બાદ "<u>Pay Now</u>" નામના બટન પર કિલક કરવાથી નીચે મુજબનું page open થશે.

### HNGU STUDENT CORNER FOR EXAMINATION DEPT

| CARDS                                                                                          |                                           |                                                     |
|------------------------------------------------------------------------------------------------|-------------------------------------------|-----------------------------------------------------|
| Pay using VISA 🛶 🛶                                                                             | uPay\$                                    |                                                     |
| For Maestro cards, please enter Expiry                                                         | Date and CVV no. if available or else ig  | gnore and proceed.                                  |
|                                                                                                | ○Credit card ●Debit card                  |                                                     |
| Select Debit Card Option :                                                                     | VISA                                      | ~                                                   |
| Card number : *                                                                                | Enter Your Card Number                    |                                                     |
| Card holder name :                                                                             | Enter Card Holder Name                    |                                                     |
| Expiry date : *                                                                                | MM ~ YYYY                                 | ~                                                   |
| CVV number : *                                                                                 |                                           |                                                     |
|                                                                                                | PAY N                                     | ow                                                  |
|                                                                                                | Cano                                      |                                                     |
|                                                                                                | MasterCard.<br>SecureCode.                | HDFC BANK                                           |
| Your transaction is processed through a secure 204<br>your following details have been logged. | 48 bit https internet connection based on | secure socket layer technology. For security purpos |
| IP address 14.139.122.227 and access time Wed Jan                                              | 15 11:41:07 IST 2020.                     |                                                     |
| Copyright © 20                                                                                 | 14 TechProcess Payment Services Ltd.      | All rights reserved.                                |

- આમાં તમારે બધી detail ભરીને pay now પર ક્લિક કરશો એટલે Fees ભરાઈ જસે અને Automatically Payment Receipt પર આવી જશો.
- ખાસ ધ્યાન રાખજો કે આ પેજ ને રિફેશ (F5) કરવાનું નથી.

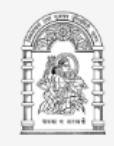

## Hemchandracharya North Gujarat University, Patan Affiliation Payment Receipt : 2021-22

| Your Payment is S | Success! |        |                |        |       |
|-------------------|----------|--------|----------------|--------|-------|
|                   |          |        |                |        |       |
| Application Id.   |          |        |                |        |       |
| College Name:     |          |        |                |        |       |
| Affiliation Type: |          |        |                |        |       |
| Subject:          |          |        |                |        |       |
|                   |          |        |                |        |       |
|                   |          |        |                |        |       |
|                   |          |        |                |        |       |
| Payment           | Date     | Order# | Transaction ID |        | Total |
| Online Payment    |          |        |                |        |       |
|                   |          |        |                | Total: |       |
|                   |          |        |                |        |       |
|                   |          |        |                |        |       |
| Home Print        |          |        |                |        |       |

• Successfully Fees ભરાઈ ગયા બાદ જ Payment Receipt ની પ્રિન્ટ નીકળશે.